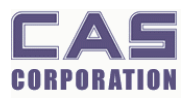

# **DL-N SERVICE MANUAL**

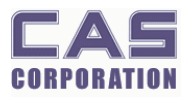

# < Table of Contents >

| 1. Intro | oduction  |                                                   |
|----------|-----------|---------------------------------------------------|
| 1.1.     | Prefac    | e4                                                |
| 1.2      | Precau    | ution                                             |
| 1.3.     | Specif    | ications5                                         |
| :        | 1.3.1.    | DLN Specifications5                               |
| 1.4.     | Key       |                                                   |
| 1.5      | Sealin    | g Method6                                         |
| 2. Calil | pration   |                                                   |
| 2.1.     | Gener     | al Calibration7                                   |
| :        | 2.1.1.    | C4 Setting                                        |
|          | 2.1.1.1   | C4-1 Setting                                      |
|          | 2.1.1.2   | 2. C4-2 Setting                                   |
|          | 2.1.1.3   | 8. C4-3 Setting                                   |
|          | 2.1.1.4   | C4-4 Setting                                      |
|          | 2.1.1.4   | . C4-5 Setting                                    |
|          | 2.1.1.6   | 5. C4-6 Setting                                   |
| :        | 2.1.2.    | SPAN Calibration Setting (C-3) 10                 |
| :        | 2.1.3.    | Percent SPAN Calibration Setting (C-7)10          |
| :        | 2.1.4.    | Gravity Constant Value Setting (C-9) 10           |
| :        | 2.1.5.    | Displaying Real A/D Value (C-5)11                 |
| :        | 2.1.6.    | How to confirm SPAN calibrated A/D value (C-1) 11 |
| :        | 2.1.7.    | To delete the linearity calibration value(C-6) 11 |
| :        | 2.1.8.    | Back to the normal weighing mode (C-0)12          |
| :        | 2.1.9.    | Calibration Block Diagram13                       |
| 3. The   | Schematio | cs and Diagram14                                  |
| 3.1.     | Syster    | n Block Diagram                                   |
| 3.2.     | Circuit   | t Diagram 15                                      |
|          | 3.2.1.    | Main15                                            |
|          | 3.2.2.    | A/D                                               |
|          | 3.2.3.    | POWER                                             |
|          | 3.2.4.    | CALIBRATION                                       |
| 4. Expl  | oded Viev | v                                                 |
| 5. Part  | Location. |                                                   |
| 5.1.     | Main PCE  | 3                                                 |

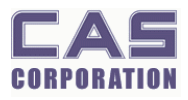

| 5.2. ANAI    | LOG PCB                  |    |
|--------------|--------------------------|----|
| 6. Error Mes | sages & Solution         |    |
| 6.1. Beep    | p: Re-zero               | 22 |
| 6.2. Err: 1  | Initial Zero             |    |
| 6.3. Init:   | Failure of Analog Module |    |
| 6.4. UNS     | TA: A/D Value Unstable   |    |

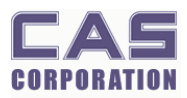

# **1. Introduction**

### 1.1. Preface

Thank you for purchasing of our CAS scale.

This scale has been designed with CAS reliability, under rigid quality control and with outstanding performance.

WE hope that your departments enjoy with high quality of CAS product.

This manual will help you with proper operations and care of the DLN series. Please keep it handy for the future references.

### **1.2.** Precaution

- Make sure that you plug your scale into the proper power outlet.
- Place the scale on a flat and stable surface.
- Plug into a power outlet 30 minutes before operations.
- Keep the scale away from strong EMI noises may cause incorrect weight readings.
- This scale must be installed in a dry and liquid free environment.
- Do not subject the scale to sudden temperature changes.
- Do not subject the platter to sudden shocks.
- If the scale is not properly level, please adjust the 4 legs at the bottom of the scale (turn legs clockwise or counterclockwise) so as to center the bubble of the leveling gauge inside the indicated circle.

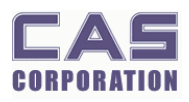

# **1.3. Specifications**

# 1.3.1. DLN Specifications

|                         | DL – 60N                                                                                             | DL - 100N                                                                                                    | DL – 150N                                              | DL – 200N                                             |  |  |  |  |
|-------------------------|----------------------------------------------------------------------------------------------------|----------------------------------------------------------------------------------------------------|--------------------------------------------------------|-------------------------------------------------------|--|--|--|--|
| Capacity / e            | 60 kg / 0.02 kg<br>100 lb / 0.05 lb<br>2,000 oz / 1 oz                                               | 100 kg / 0.05 kg<br>200 lb / 0.1 lb<br>3,000 oz / 1 oz                                                                                                    | 150 kg / 0.05 kg<br>300 lb / 0.1 lb<br>5,000 oz / 2 oz | 200 kg / 0.1 kg<br>400 lb / 0.2 lb<br>7,000 oz / 2 oz |  |  |  |  |
| Internal<br>Resolution  | 1 / 30,000                                                                                           | 1 / 20,000                                                                                                    | 1 / 30,000                                             | 1 / 20,000                                            |  |  |  |  |
| External<br>Resolution  | 1 / 3,000                                                                                            | 1 / 2,000                                                                                                    | 1 / 3,000                                              | 1 / 2,000                                             |  |  |  |  |
| Display                 |                                                                                                    | 5 digits LCD                                                                                                    |                                                        |                                                       |  |  |  |  |
| Symbols<br>(Indicators) | STA                                                                                                  | BLE, ZERO, TARE,                                                                                                    | kg, lb, oz, Low Bat                                    | tery                                                  |  |  |  |  |
| Keys                    | Z                                                                                                    | ERO, TARE, HOLD(                                                                                                    | or MODE) , ON/OF                                       | F                                                     |  |  |  |  |
| Functions               | <ul> <li>Simple</li> <li>Hold function</li> <li>Weight</li> <li>Auto Point</li> <li>RS232</li> </ul> | <ul> <li>Simple Weighing function</li> <li>Hold function(or Hold function, Counting function, Compare function)</li> <li>Weight Unit Conversion Function (KG/LB/OZ)</li> <li>Auto Power Off</li> <li>PS232 Communication</li> </ul> |                                                        |                                                       |  |  |  |  |
| Weight                  | 18 kg                                                                                                |                                                                                                    |                                                        |                                                       |  |  |  |  |
| Power                   | 1                                                                                                    | 1.5V x 6 (c size battery) or 9 V Adapter                                                                                                    |                                                        |                                                       |  |  |  |  |
| <b>Op.Temperature</b>   |                                                                                                    | - 10 °C ^                                                                                                    | - +40 °C                                               |                                                       |  |  |  |  |
| Options                 |                                                                                                    | 1.5V x 6 (c s                                                                                                    | size battery)                                          |                                                       |  |  |  |  |

### 1.4. Key

| Кеу    | Function                                                                                                    |
|--------|----------------------------------------------------------------------------------------------------|
| ZERO   | To set zero point<br>To do <b>[ZERO]</b> key in the calibration mode.                                                                                                    |
| TARE   | To input or cancel the tare (the weight of container).                                                                                                    |
| HOLD   | To make the weight of item stable. This weight is average value.                                                                                                    |
| MODE   | To change the unit of weight. The unit of weight is shown up in the following sequence, [kg] $\rightarrow$ [HOLD] -> [WEIGHT LIMIT ON/OFF] $\rightarrow$ [PCS] $\rightarrow$ [kg]. |
| ON/OFF | To turn on or off.                                                                                                    |

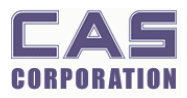

# 1.5. Sealing Method

| 22                               | REVISIONS                     |                        |                     | Ś.           | 2               | <b>V</b> I   |                 | 5        | 1                         |                |                        |
|----------------------------------|-------------------------------|------------------------|---------------------|--------------|-----------------|--------------|-----------------|----------|---------------------------|----------------|------------------------|
|                                  | MODEL NO.                     | P/                     | ART NO.             | REV SI       | M               | CONTENTS     |                 | DRAWN    | CHECKED                   | APPROVED       |                        |
|                                  |                               |                        |                     |              |                 |              |                 |          |                           | _              |                        |
| A                                |                               |                        |                     |              |                 |              |                 |          |                           |                | A                      |
| +                                |                               |                        |                     |              | 9               | )            |                 |          |                           |                |                        |
|                                  |                               |                        |                     |              | 10              |              |                 |          |                           | -              |                        |
|                                  |                               |                        |                     |              |                 | ~            |                 |          |                           |                |                        |
|                                  |                               | ~                      |                     | F            | â               |              |                 |          |                           |                |                        |
|                                  |                               | (A)                    | )                   | - 17         | G.              | T            |                 |          |                           |                |                        |
| в                                |                               | $\sim$                 |                     | $\Box$       |                 |              |                 |          |                           |                | в                      |
|                                  |                               |                        |                     | F            | $\overline{}$   | -            |                 |          |                           |                |                        |
|                                  |                               |                        |                     |              |                 | $\leq$       |                 |          |                           |                |                        |
|                                  |                               |                        |                     | 1            | -               |              |                 |          |                           |                | _                      |
|                                  |                               | $\widehat{\mathbf{G}}$ | N.                  | F            | E               |              |                 |          |                           |                |                        |
|                                  |                               | B                      | )                   | ( a          |                 | ·            |                 |          |                           |                |                        |
| С                                |                               |                        |                     | Ź            |                 | -1           |                 |          |                           |                | С                      |
|                                  |                               |                        |                     |              | $\overline{\ }$ | $\checkmark$ |                 |          |                           |                | -                      |
| 220 <b>1</b> 00 200 <b>0</b> - 5 |                               |                        |                     |              | /               |              |                 |          |                           |                | 199 <del>9</del> - 891 |
|                                  |                               |                        |                     | Æ            | Ē               |              |                 |          |                           |                |                        |
|                                  |                               | $\widehat{(C)}$        | )                   |              |                 |              |                 |          |                           |                |                        |
| + 0                              |                               | $\sim$                 |                     | - F          |                 |              |                 |          |                           |                |                        |
|                                  |                               |                        |                     |              |                 |              |                 |          |                           |                |                        |
|                                  |                               |                        |                     |              |                 |              |                 |          |                           |                |                        |
|                                  | (T)                           |                        | 1                   |              |                 |              |                 |          |                           |                |                        |
|                                  | NO PA                         | RTS NA                 | ME                  |              | SPECIFIC.       | ATION        | Q'TY            |          | REMARK                    |                |                        |
|                                  | TOLERANCES .U.<br>OTHERWISE S | inless<br>Pecified     |                     |              |                 |              |                 |          |                           |                |                        |
|                                  | ANGULAR $\pm$                 | N/A                    | 3                   | EALING       | > IVIE          | וחט          | 19 K<br>Yang    | ANAP-RIK | WANGJEOK-<br>IUNGKI-DO, I | MYON<br>(OREA  |                        |
| Ε                                | DECIMAL ±                     | N/A                    | FIRST US<br>ASSEMBL | ed in<br>Y   | BENC            | H SCALE      | MATERIA         | L        | N/A                       |                | Е                      |
|                                  | 6-1                           | OTY/SET                | FIRST MA            | de for       | DL              |              | END FINI        | SH       | N/A                       |                |                        |
| ÷                                |                               | 1/1                    | CONTRAC             | T OR<br>R NO | WORL            | D WIDE       | DO NOT<br>SCALE | DRAWING  | DIMENSION<br>ARE IN       | NS<br>COD.INCH | <b>—</b>               |
|                                  | DRAWN                         | C                      | HECKED              | CHE          | CKED            | APPROVED     | SCALE           | DRAWING  | .PART NO.                 | REV            |                        |
|                                  |                               |                        |                     |              |                 |              | F/S             | 3005-D   | LO-0000                   | 00             |                        |
|                                  | 19                            |                        | 19                  |              | .19             | 19           |                 |          | 1 101-                    |                | ļ                      |
|                                  |                               | 1                      | 5                   | 2            | 2               | Υ I          | CA              | S FORM A | 4 (210mm                  | x297mm)        | )                      |

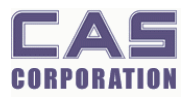

# 2. Calibration

# 2.1. General Calibration

Pressing and holding calibration switch press [ON/OFF] key to go to calibration mode.

User can move to other mode by using [ZERO] key in the calibration mode.

User also moves to other sub-modes for each mode by using [MODE/HOLD] and [TARE] key. Please simply follow below procedure to move to other mode.

(1) Calibration Mode: Pressing and holding "Calibration Switch" press [ON/OFF] key.

It displays "C-0" after "CAL", and it blinks the version of scale three times.

- (2) Selecting menu: press [TARE] and then [MODE/HOLD].
- (3) ENTER(Setting) : [ZERO] key

| MODE  | Function                                                                                                    |  |  |  |  |
|-------|----------------------------------------------------------------------------------------------------|--|--|--|--|
| C – 0 | To go back to simple weighing mode                                                                                     |  |  |  |  |
|       | To display internal value of weight                                                                                    |  |  |  |  |
| C – 1 | To calibrate the span value                                                                                            |  |  |  |  |
|       | To calibrate the linearity                                                                                             |  |  |  |  |
| C – 2 | -                                                                                                    |  |  |  |  |
| C 3   | Weight Setting Mode                                                                                                    |  |  |  |  |
| C-3   | ("UnLoad" $\rightarrow$ [ZERO] $\rightarrow$ "Load" $\rightarrow$ [ZERO] after loading $\rightarrow$ "END" on display) |  |  |  |  |
| C – 4 | Capacity displayed and Option Setting                                                                                  |  |  |  |  |
| C – 5 | Net internal value of weight (zero value confirmed)                                                                    |  |  |  |  |
| C – 6 | To check the mid-calibration point value.                                                                              |  |  |  |  |
| C – 7 | Percent Weight Setting Mode                                                                                            |  |  |  |  |
| C – 8 | _                                                                                                    |  |  |  |  |
| C – 9 | Gravity constant                                                                                                    |  |  |  |  |

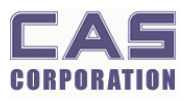

< Modes >

### 2.1.1.C4 Setting

#### 2.1.1.1. C4-1 Setting

| B7 | B6                  | B5 | B4 | В3                   | B2             | B1                                                                              | В0                                                             |  |  |
|----|---------------------|----|----|----------------------|----------------|---------------------------------------------------------------------------------|----------------------------------------------------------------|--|--|
| -  | Calibration<br>Unit | -  |    | Display U            | nit            | TARE                                                                            |                                                                |  |  |
| -  | 0 : kg<br>1 : lb    | _  |    | 00 :<br>01 :<br>10 : | kg<br>Ib<br>oz | 00:(+)One-tim<br>01:(+)Success<br>10:(+)One-tim<br>)Successive<br>11:(+)Success | ie (-)One-time<br>ive (-)One-time<br>ie (-<br>ive(-)successive |  |  |

User should input Hexa code to set C4.

User should input "calibration unit", "display unit", and "tare".

For example, if you want to set "kg (0)" as the weight unit, or "(0)" as TARE you may input "00" as Hexa value.

#### 2.1.1.2. C4-2 Setting

| B7    | B6 | B5       | B4  | B3    | B2 | B1 | B0 |
|-------|----|----------|-----|-------|----|----|----|
|       |    | CAPACITY |     | -     | -  |    |    |
|       |    | Kg       | lb  | oz    |    |    |    |
| 011   | 00 | 60       | 100 | 2,000 |    |    |    |
| 100   | 00 | 100      | 200 | 3,000 |    |    |    |
| 01101 |    | 150      | 300 | 5,000 |    |    |    |
| 01110 |    | 200      | 300 | 7,000 |    |    |    |

DLN Series has four different weight units, kg, lb, or oz as shown in shaded area. You can set the capacity to input first 5 bits, for example, "01100" for 60 kg capacity. For example, if you set 60 kg interval the Hexa value will be "0x60".

For example, if you set 60 kg interval the Hexa value will be 0x

#### 2.1.1.3. C4-3 Setting

| B7 | B6 | B5 | B4 | B3 | B2 | B1   | B0    |
|----|----|----|----|----|----|------|-------|
| -  | -  | -  | -  | -  | -  | Fund | citon |

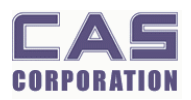

|  |  |  | 00 :Hold Function  |
|--|--|--|--------------------|
|  |  |  | 02 :Count Function |
|  |  |  | 03 :Hold + Count   |
|  |  |  | Function           |

C4-3 is to set to use the hold function or the count function or the hold and count function..

#### 2.1.1.4. C4-4 Setting

| B7                    | B6 | B5 | B4                  | B3 | B2 | B1 | B0 |
|-----------------------|----|----|---------------------|----|----|----|----|
| Unit change           | -  | -  | Displaying<br>unit  | -  | -  |    |    |
| 0 : no use<br>1 : use |    |    | 0 : dp<br>1 : comma |    |    |    |    |

C4-4 is to set to use the unit change function and the displaying unit and the zero tracking.

#### 2.1.1.5. C4-5 Setting

| B7                | B6 | B5 | B4 | B3 | B2 | B1 | B0 |
|-------------------|----|----|----|----|----|----|----|
| RS232             | -  | -  | -  | -  | -  | -  | -  |
| 0 : OFF<br>1 : ON |    |    |    |    |    |    |    |

#### 2.1.1.6. C4-6 Setting

| B7 | B6 | B5 | B4 | B3 | B2 | B1        | B0    |  |
|----|----|----|----|----|----|-----------|-------|--|
| -  | -  | -  | -  | -  | -  | Init Zero |       |  |
|    |    |    |    |    |    | 00 :10%   |       |  |
|    |    |    |    |    |    | 01:2%     |       |  |
|    |    |    |    |    |    | 1         | 0:15% |  |
|    |    |    |    |    |    | 1         | 1:20% |  |

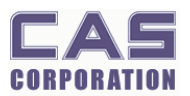

### 2.1.2. SPAN Calibration Setting (C-3)

(1) Pressing and holding "Calibration Switch" press [ON/OFF] key.

After "CAL" message blinks three times and shows the version of scale, it displays "C-0" message.

- (2) Press [TARE] to display "C-3".
- (3) Press [ZERO] key and then it displays "UnLOAd" message.
- (4) Press [ZERO] key if you want to scroll it.

\* To exit from SPAN Calibration mode press [TARE] key when "UnLOAd" or "LOAd" message is displayed.

#### 2.1.3. Percent SPAN Calibration Setting (C-7)

(1) Pressing and holding "Calibration Switch" press [ON/OFF] key.

After "CAL" message blinks three times and shows the version of scale, it displays "C-0" message.

- (2) Press [TARE] to display "C-7".
- (3) Press [ZERO] key and then it displays "PE 10" message. Select the percent value using the [HOLD] key.
- (4) Press [ZERO] key and then it displays "UnLOAd" message.
- (5) Press [ZERO] key if you want to scroll it.

\* To exit from Percent SPAN Calibration mode press [TARE] key when "PE 10" or "UnLOAd" or "LOAd" message is displayed.

### 2.1.4. Gravity Constant Value Setting (C-9)

Current gravitational Acceleration value is set to  $9.7996 \text{ m/s}^2$ .

(1) Pressing and holding "Calibration Switch" press [ON/OFF] key.

After "CAL" message blinks three times and shows the version of scale, it displays "C-0" message.

- (2) Press [TARE] to display "C-9".
- (3) Press [ZERO] key, and then "G-1" message and "9.7996" will be shown. The first digit, "9" will blink.
- (4) Input a gravitational acceleration value by using [MODE/HOLD] and [TARE] key.
- (5) Press [ZERO] key, and then "G-2" message blinks."9.7996" will be shown. The first digit,"9" will blink.
- (6) Input a gravitational acceleration value by using [MODE/HOLD] and [TARE] key.
- (7) Press [ZERO] key to save the gravitational acceleration value, and "C9 END" message will be shown shortly.

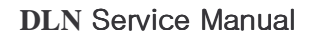

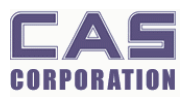

### 2.1.5. Displaying Real A/D Value (C-5)

(1) Under Calibration switch on press [ON/OFF] key.

After "CAL" message blinks three times and the version of scale is displayed, "C-0" message will be displayed.

- (2) Press [TARE] to display "C-5".
- (3) Press [ZERO] key, and then the display will show a real A/D value.
- (4) Press [ZERO] key to exit from it.

### 2.1.6. How to confirm SPAN calibrated A/D value (C-1)

#### 2.1.6.1. To calibrate the span value

- (1) Pressing and holding Calibration Switch please press [ON/OFF] key. After "CAL" message blinks three times and the version of scale is displayed, "C-0" message will be displayed.
- (2) Press [TARE] to change "C-0" to "C-1".
- (3) Press [ZERO] key, and then it displays SPAN calibrated A/D value, "0".
- (4) When the weighing value of maximum capacity is not stable you may use [TARE] key to decrease or [MODE] key to increase the value.

For example, when you weigh maximum capacity on the platter in case of 1/20,000 it may display "19,999" or "20,001". You can adjust up or down to "20,000" using [MODE] or [TARE] key.

(5) Press [ZERO] to go to and display "C – 1" and you may scroll it at this point. Then, if you press [ZERO] key again it automatically saves "Span Factor" on it.

#### 2.1.6.2. To calibrate the linearity

- (1) Pressing and holding Calibration Switch please press [ON/OFF] key. After "CAL" message blinks three times and the version of scale is displayed, "C-0" message will be displayed.
- (2) Press [TARE] to change "C-0" to "C-1".
- (3) Press [ZERO] key, and then it displays SPAN calibrated A/D value, "0".
- (4) When the weighing value is not stable you may use [TARE] key to decrease or [MODE] key to increase the value.

For example, when you weigh half capacity on the platter in case of 1/20,000 it may display "9,999" or "10,001". You can adjust up or down to "10,000" using [MODE] or [TARE] key.

### 2.1.7. To delete the linearity calibration value.

(1) Pressing and holding Calibration Switch please press [ON/OFF] key.

After "CAL" message blinks three times and the version of scale is displayed, "C-0" message will be displayed.

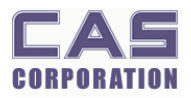

- (2) Press [TARE] to change "C-0" to "C-6".
- (3) Press [ZERO] key.
- (4) It displays "POS-I". And then displays the position value of the linearity calibration.
- (5) And it displays "NUM-I" and then displays the linearity calibration value.
- (6) To delete the position value and the linearity calibration value, pressing and holding the [MODE or HOLD] key press the [TARE] key.

\* To exit from the mode to delete the linearity calibration value press [TARE] key.

### 2.1.8. Back to the normal weighing mode (C-0)

- Under the Calibration Switch ON press [ON/OFF] key.
   After "CAL" message blinks three times and the version of scale is displayed, "C-0" message will be displayed.
- (2) You may exit from Calibration mode by pressing [ZERO] key.

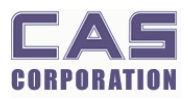

#### 2.1.9. Calibration Block Diagram

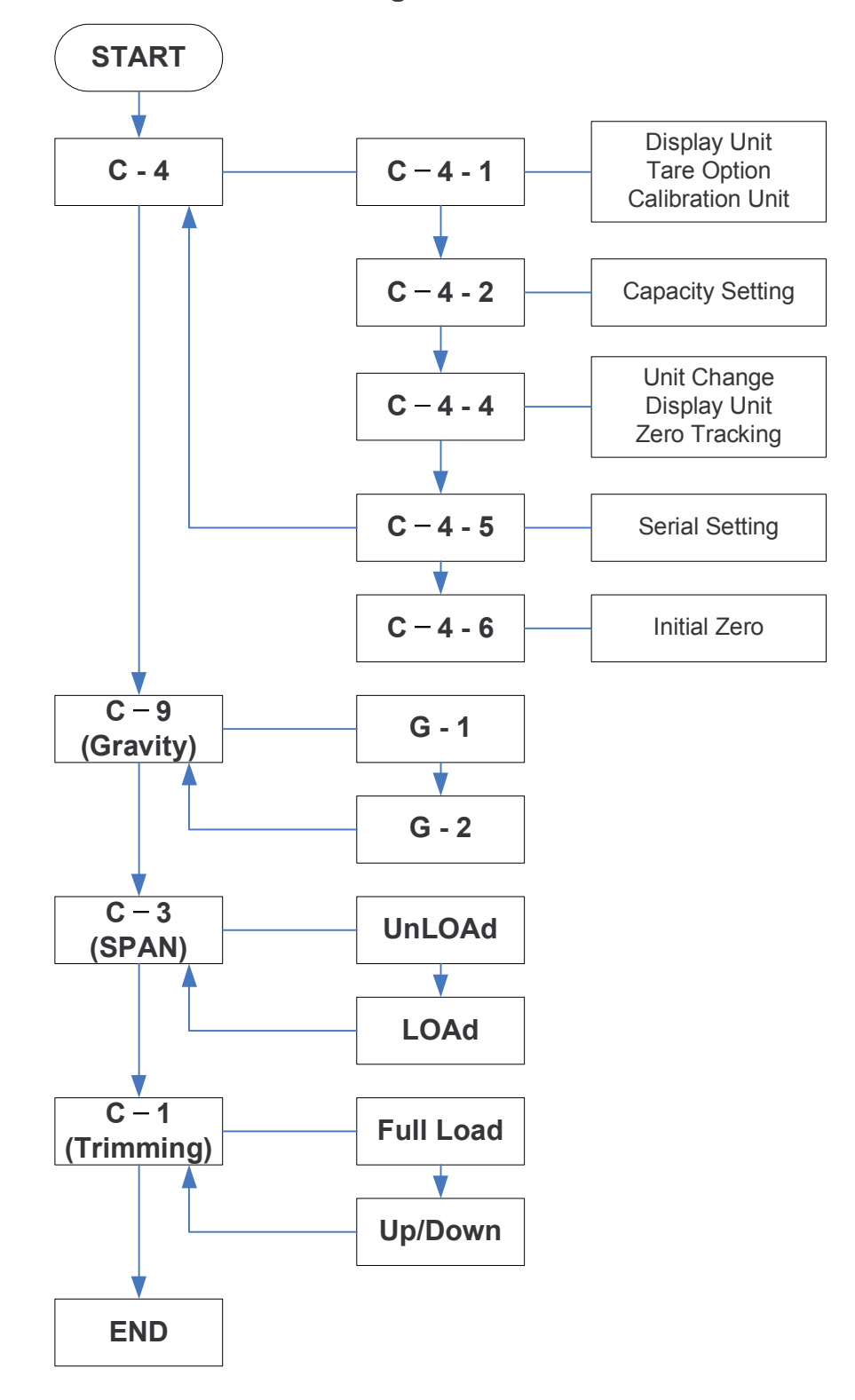

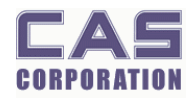

# 3. The Schematics and Diagram

# **3.1. System Block Diagram**

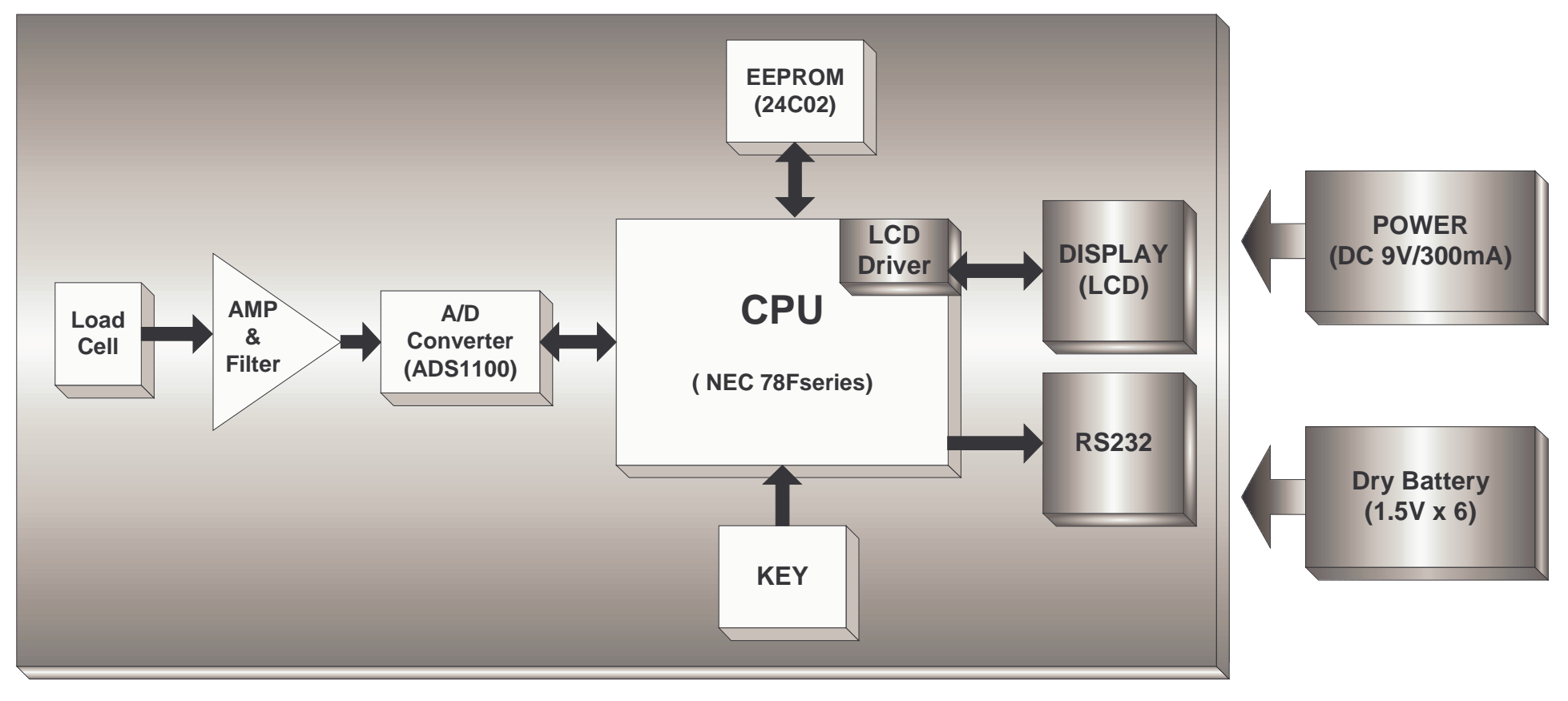

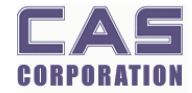

Rev 1.0

# 3.2. Circuit Diagram

#### 3.2.1.Main

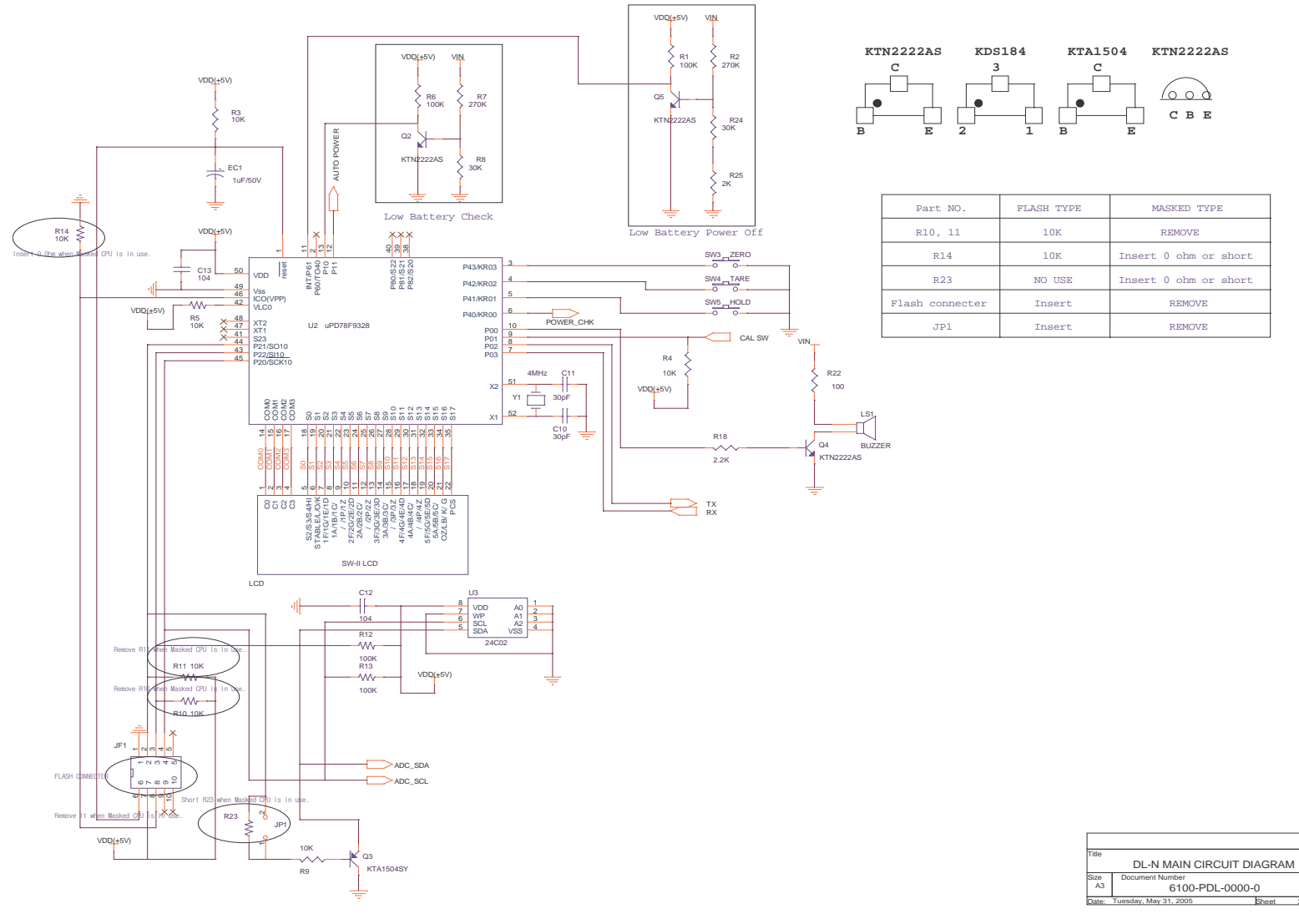

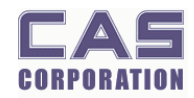

# 3.2.2.A/D

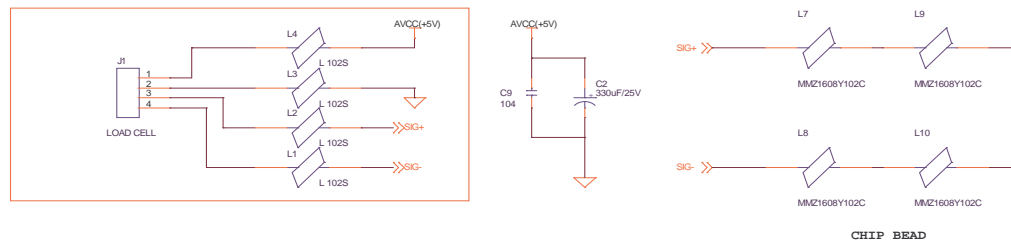

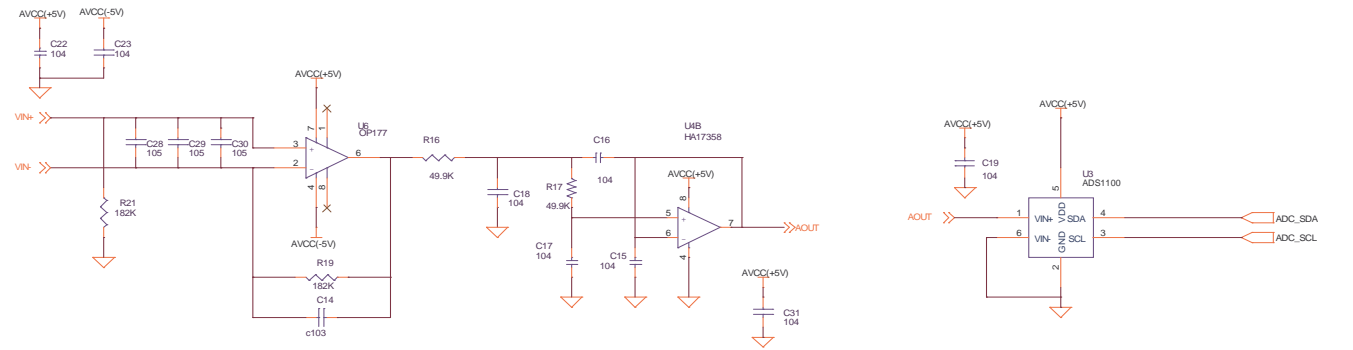

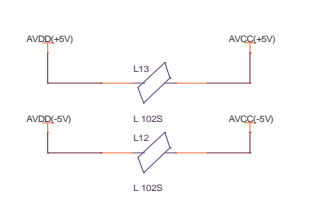

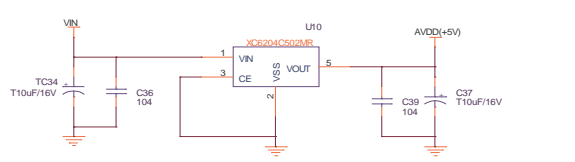

R26

1.2K

R27

1.2K

C8 105

C7

C20

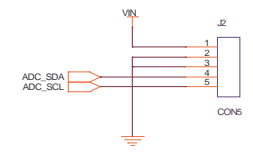

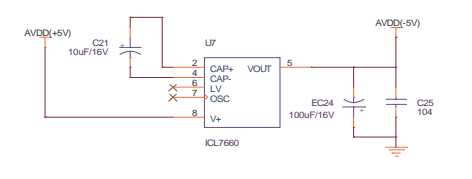

| Title |                             |   |    |     |     |
|-------|-----------------------------|---|----|-----|-----|
|       | DL-N A/D CIRCUIT DIAGRAM    |   |    |     |     |
| Size  | Document Number             |   |    | Rev |     |
| A3    | 6100-PDL-0000-0             |   |    |     | 1.0 |
| Date: | Tuesday, May 31, 2005 Sheet | 1 | of | 3   |     |

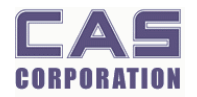

J4

LC

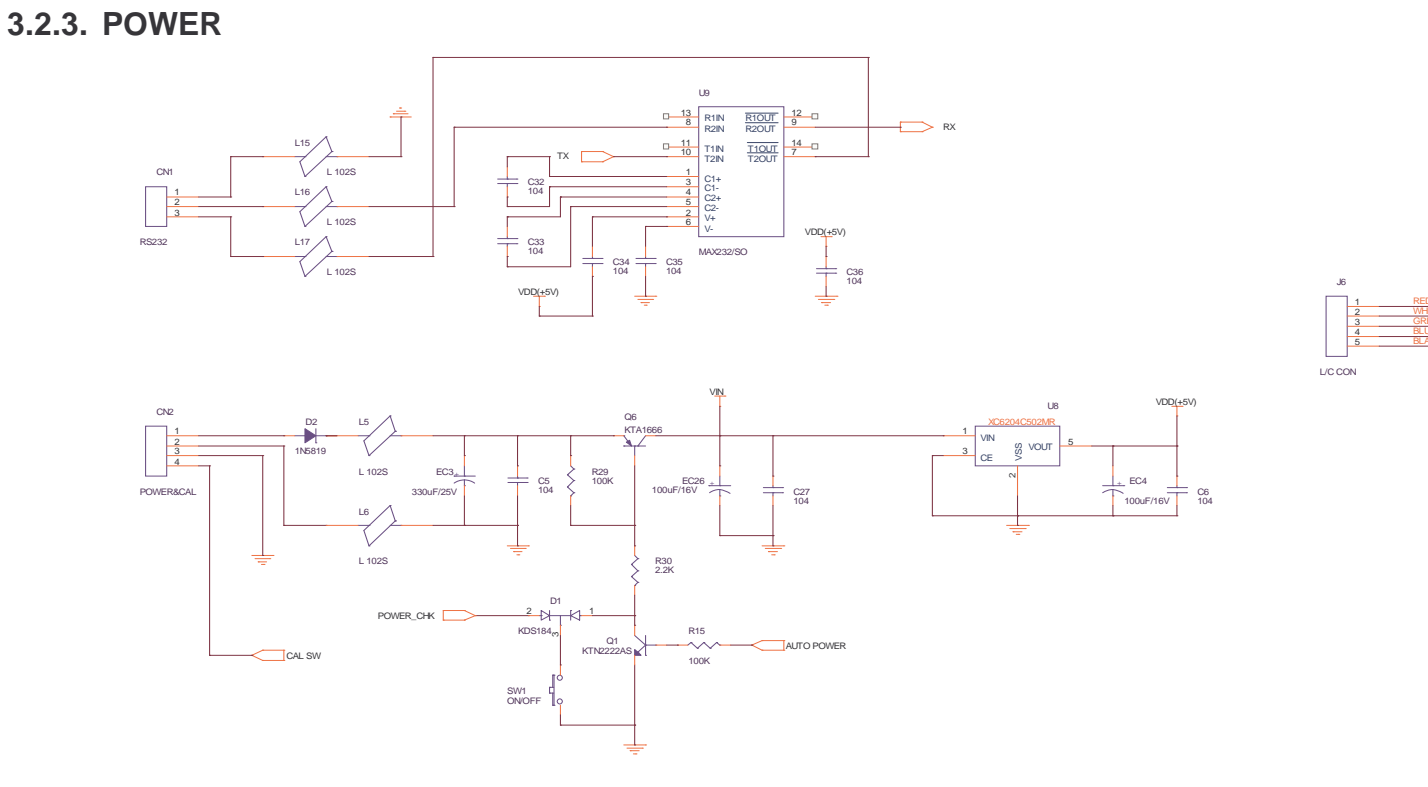

| Title      | DL-N POWER CIRCUIT                 | DIAGRAM |  |            |
|------------|------------------------------------|---------|--|------------|
| Size<br>A3 | Document Number<br>6100-PDL-0000-0 |         |  | Rev<br>1.1 |

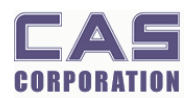

#### 3.2.4. CALIBRATION

• 2.1.9. Calibration Block Diagram 참조

**DLN Service Manual** 

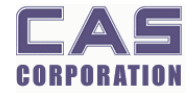

# 4. Exploded View

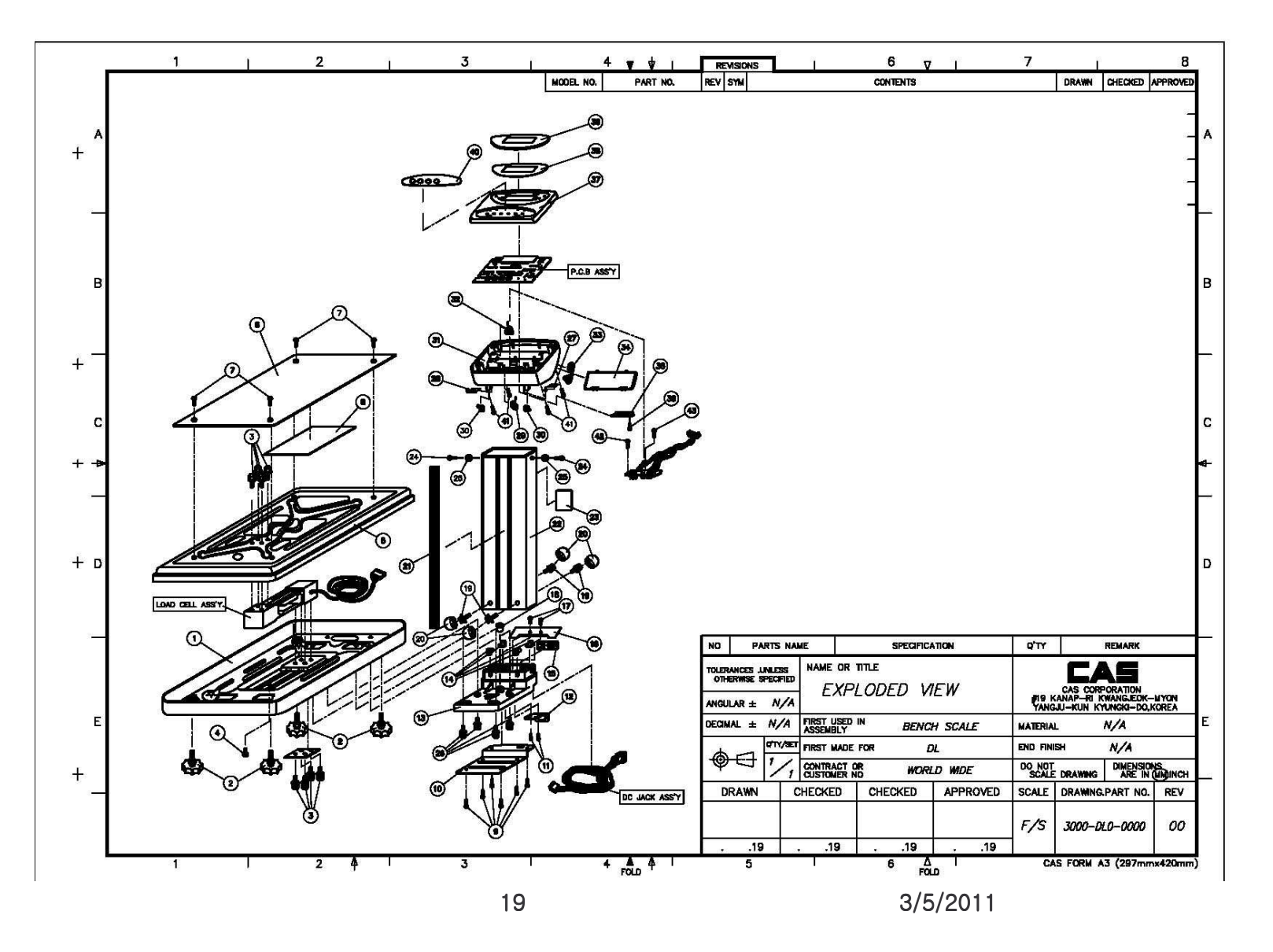

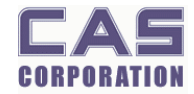

# **5. Part Location**

### 5.1. Main PCB

(0.57:1) CAM350 V 7.0 : Mon Jul 11 15:50:49 2005 - (Untitled)

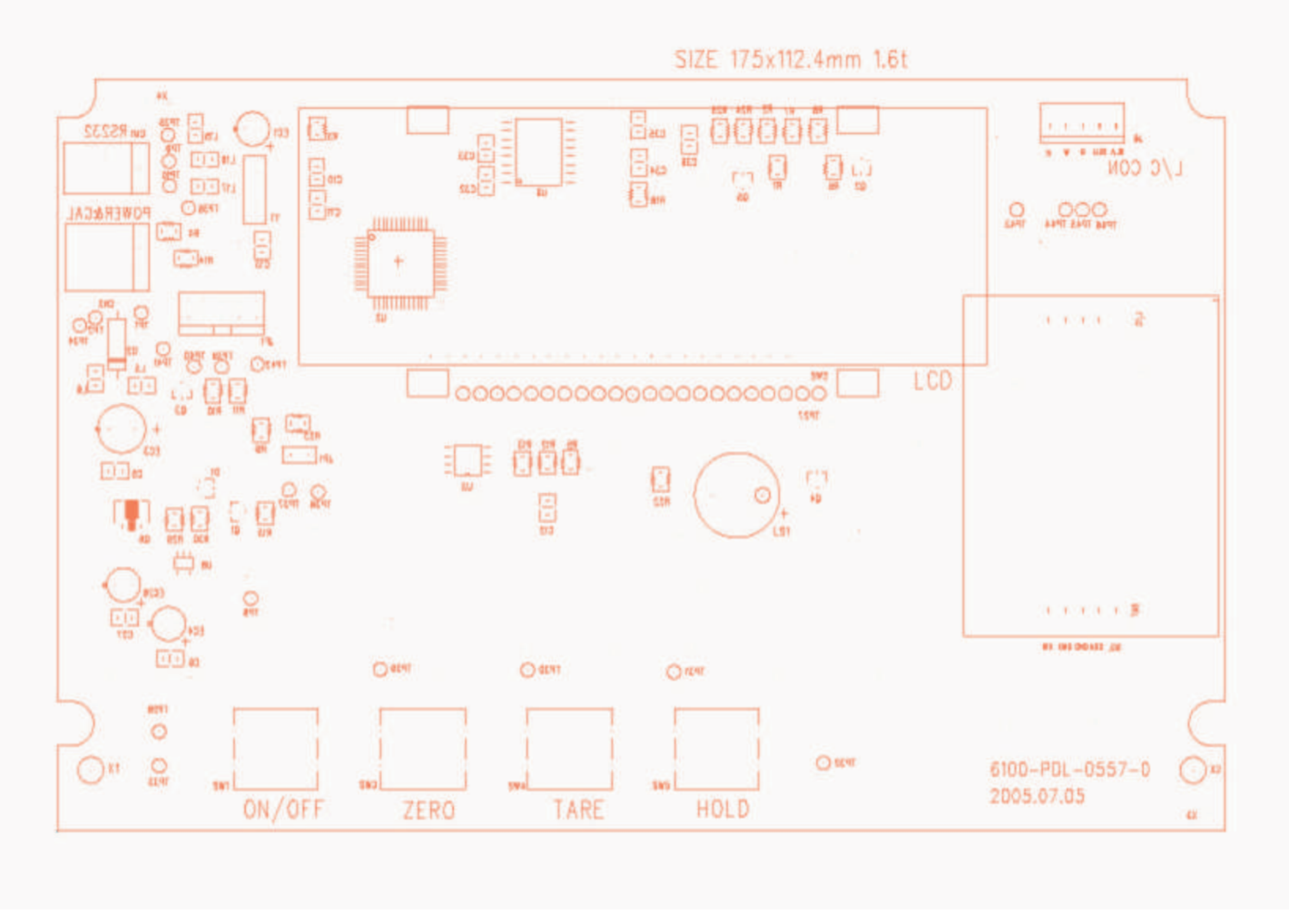

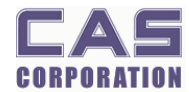

G

### **5.2. ANALOG PCB**

(1.73:1) CAM350 V 7.0 : Mon Jul 11 16:03:07 2005 - (Untitled)

+ C19 C34 \_\* C36 11 L13 **U10** C17 **R17** C37 <u>C39</u> -\$ EC2 -. \_ 0 SCI 14 BLU SDV 🔵 C21 C18 C15 9 **R16** C31 C16 C23 GND 🗩 L2 . W GND 🗩 Я NIN -0 **R21** C28 80 <u>C30</u> C29 9 -L7 8 -C25 C22 -R26 R27 C20 C7 L10 **L9** 2 200500205  $\mathbf{2}$ 61 EC24

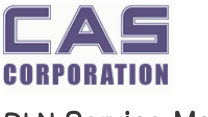

# 6. Error Messages & Solution

### 6.1. Beep: Re-zero

The range of "Re-zero" is within  $\pm$  2% of full capacity. However, when the scale is out of this range it automatically beeps to notify to user that "Re-zero" function does not work in this range.

### 6.2. Err: Initial Zero

You may set 2% or 10% of full capacity as Initial Zero.

When you place an item more than the initial zero setting value (2% or 10% of full capacity) and turn on the scale it display "Err" message and does not work.

However, you can make the scale work if you make the item's weight be within the initial zero setting range (2% or 10% of full capacity) by decreasing the value of weight.

### 6.3. Init: Failure of Analog Module

"Init" message shows up when there is some problem on analog module.

Please turn off the scale and turn on. If you still have "Init" message on display please contact CAS A/S service.

# 6.4. UNSTA: A/D Value Unstable

The scale displays "UNSTA" when it is in unstable status or in low-power supply.

If the scale is not properly balanced, please adjust the 4 legs at the bottom of the scale (turn legs clockwise or counterclockwise) so as to center the bubble of the leveling gauge inside the indicated circle. And if the scale is in low power supply please replace the battery or plug in adapter.

However, if you still have "UNSTA" problem please contact CAS A/S service.